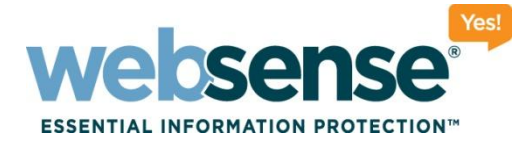

# Installing and Configuring Websense Content Gateway

Websense Support Webinar - September 2009

#### **Support Webinars**

web security I data security I email security

© 2009 Websense, Inc. All rights reserved.

0101010101101010

10010011010101

1010101110

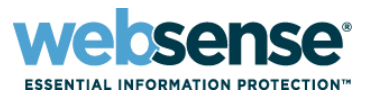

## Title: Installing and Configuring Websense Content Gateway

#### Audio information:

- This presentation incorporates STREAMING AUDIO.
- Use of speakers or headsets is required. *If unable to hear streaming audio or it is choppy,* a limited number of dial-in numbers are available.

#### Dial-in numbers:

- U.S. dial-in numbers:
  - Toll free: **1-888-373-5705**, pass-code: **977210**
  - Toll: 1-719-457-3840, pass-code: 977210
- Find international dial-in numbers at:
  - <u>http://www.websense.com/SeptemberIntlNumbers</u>
  - Pass-code: 977210

# **Webinar Presenter**

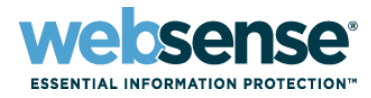

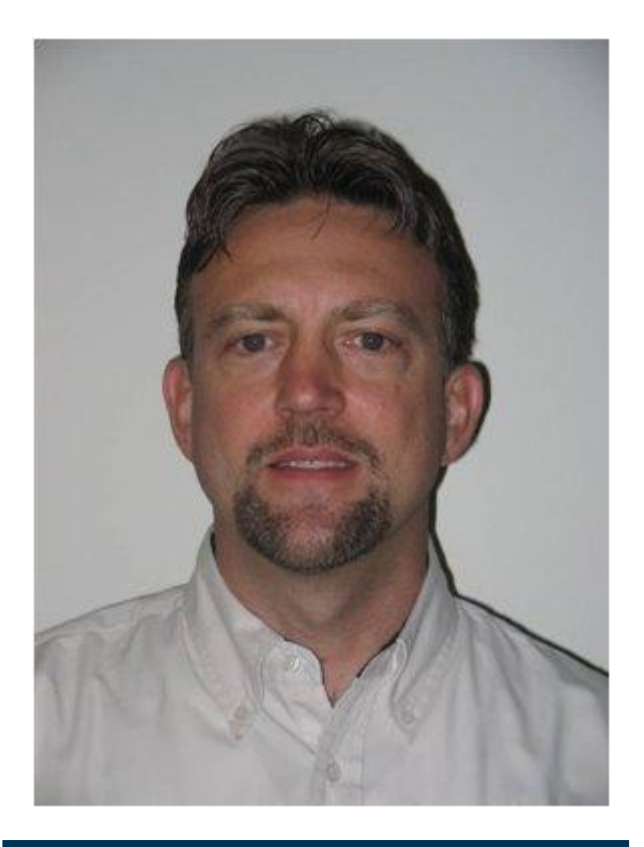

### **Greg Didier**

Title: Tech Support Specialist

## Accomplishments:

- Over 5 years supporting Websense products
- Certifications:
  - Security & Network design
  - MCP
  - WCWSA Websense Certified Web Security Associate
- Qualifications:
  - Trainer
- For additional information:

www.websense.com/support/

# **Goals and Objectives**

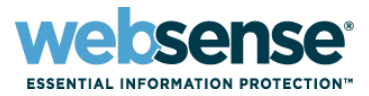

- Preinstall considerations
- Check Linux server
- Install Websense Content Gateway (WCG)
- Enable HTTPS
- Create and deploy certificates
- Test filtering

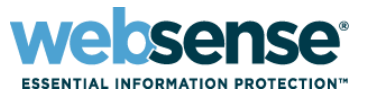

- Websense Web Security Gateway must be installed before you install Websense Content Gateway.
- The integration mode must be Websense Content Gateway.

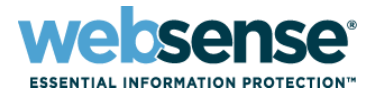

### CPU – quad-core, 2.8 GHz or faster

- Memory 4 GB RAM
- Disk Space two disks
  - 100 GB disk for Red Hat Linux, Websense Content Gateway, temporary data
  - 147 GB disk (max size) for caching
    - Must be a raw disk
    - Must be dedicated
    - Must not be part of a RAID

### Network Interfaces

- One NIC for non-clustered setup
- Two NICs for a clustered configuration

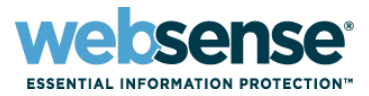

### Linux only

- Red Hat Enterprise, Advanced Server, release 4, update 5, kernel 2.6.9-55
- May use the "Minimal" Linux install option
  - RPM "compat-libstdc++-33-3.2.3-47.3.i386.rpm" is required
- 32-bit

### Websense Filtering integration

- Websense Web Security Gateway v7.1
- Websense Web Security v7.1
- Websense Web Filter v7.1

### Supported browsers

- Internet Explorer 7 or 8
- Mozilla Firefox 2 or 3

# Websense Content Gateway In Your Network

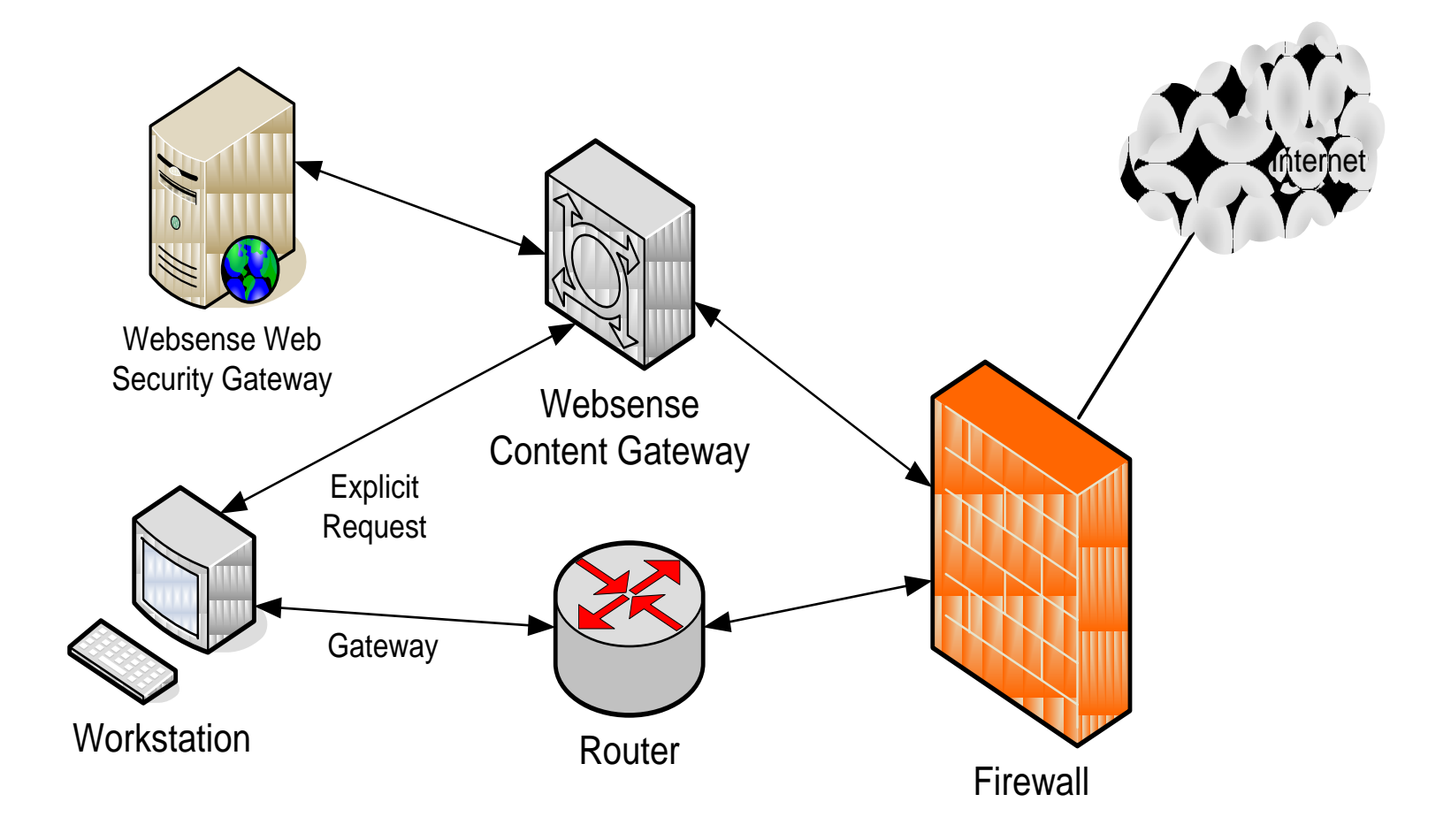

## Ports

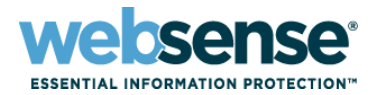

### Ports used for Websense Content Gateway

- 21 TCP (Transparent FTP proxy)
- 22 TCP (SSH)
- 53 and 5353 UDP (DNS requests)
- 80 TCP (Transparent HTTP proxy)
- 443 TCP (Transparent HTTPS proxy)
- 2048 UDP (WCCP)
- 2121 TCP (Explicit FTP proxy)
- 8070 TCP (Explicit HTTPS proxy)
- 8071 and 8081 TCP (Proxy management interface)
- 8080 TCP (Explicit HTTP proxy)
- 8082 8090, 3031 TCP (Required only if clustering proxies)
- 40000, 55806, 55880, 55905 TCP (Local Websense Policy Server)
- 55807, 15868 TCP (Local Websense Filtering Service)
- 65535 TCP (Remote Websense Policy Server or Filtering Service)

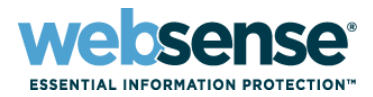

### Pre-install check list for Websense Content Gateway

- Linux version
- IP configuration
- Hostname
- IP / hostname resolution
- Routing table
- DNS
- IPv6 is disabled
- Date and time
- SELinux is disabled
- Iptables
- Demonstration

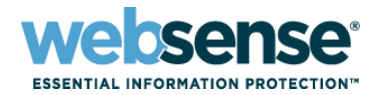

### Linux IPTables (the firewall)

– See KB 4106: Configuring IPTables for Websense Content Gateway

### Install files

- www.mywebsense.com
- Knowledge Base article # 4191
- Title: v7: Accessing Websense Content Gateway downloads
- Move files to Linux server
  - WinSCP secure file transfer utility
- Install Websense Content Gateway
  - Using putty

### Demonstration

# **Review Linux Configuration**

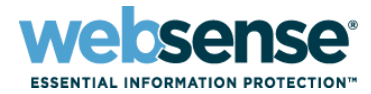

# 🛃 10.212.2.215 - PuTTY - 🗆 × Login as: root root@10.212.2.215's password: # uname -r 2.6.9-55.Elsmp rpm -qa | grep compat-libstdc++-3 # compat-libstdc++-33-3.2.3-47.3 #

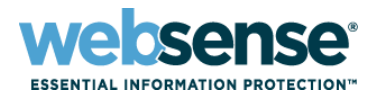

| 🛃 10.212.2.215 - PuTTY                                                                                                    |    |
|----------------------------------------------------------------------------------------------------|----|
| <ul> <li># ifconfig</li> <li>eth0 Link encap:Ethernet HWaddr 00:30:6E:4C:60:0A</li> <li>inet addr:10.212.2.215 Bcast:10.212.255.255 Mask:255.255.0.0</li> <li>UP BROADCAST RUNNING MULTICAST MTU:1500 Metric:1</li> <li>RX packets:2042885 errors:0 dropped:0 overruns:0 frame:0</li> <li>TX packets:238896 errors:0 dropped:0 overruns:0 carrier:0</li> <li>collisions:0 txqueuelen:1000</li> <li>RX bytes:757726686 (722.6 MiB) TX bytes:24951794 (23.7 MiB)</li> <li>Base address:0x2080 Memory:da100000-da120000</li> </ul> |    |
| lo Link encap:Local Loopback<br>inet addr:127.0.0.1 Mask:255.0.0.0<br>UP LOOPBACK RUNNING MTU:16436 Metric:1<br>RX packets:574108 errors:0 dropped:0 overruns:0 frame:0<br>TX packets:574108 errors:0 dropped:0 overruns:0 carrier:0<br>collisions:0 txqueuelen:0<br>RX bytes:889856434 (848.6 MiB) TX bytes:889856434 (848.6 Mil<br>#                                                                                                    | B) |

# **IP Configuration**

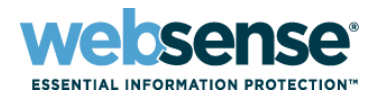

| A 10.212.2.215 - PuTTY                          |          |
|-------------------------------------------------|----------|
| # cat /etc/sysconfig/network-scripts/ifcfg-eth0 | <u>^</u> |
| DEVICE=eth0                                     |          |
| BOOTPROTO=static                                |          |
| BROADCAST=10.212.255.255                        |          |
| HWADDR=00:30:6E:4C:60:0A                        |          |
| IPADDR=10.212.2.215                             |          |
| NETMASK=255.255.0.0                             |          |
| NETWORK=10.212.0.0                              |          |
| ONBOOT=yes                                      |          |
| TYPE=Ethernet                                   |          |
| #                                               |          |
|                                                 |          |
|                                                 |          |
|                                                 |          |
|                                                 |          |
|                                                 |          |
|                                                 |          |
|                                                 | -        |

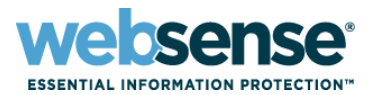

| A 10.212.2.215 - PuTTY            |        |   |
|-----------------------------------|--------|---|
| # service network restart         |        | A |
| Shutting down interface eth0:     | [ OK ] |   |
| Shutting down loopback interface: | [ OK ] |   |
| Disabling IPv4 packet forwarding: | [ OK ] |   |
| Setting network parameters:       | [ OK ] |   |
| Bringing up loopback interface:   | [ OK ] |   |
| Bringing up interface eth0:       | [ OK ] |   |
| #                                 |        |   |
| # service network status          |        |   |
| Configured devices:               |        |   |
| lo eth0 eth1                      |        |   |
| Currently active devices:         |        |   |
| lo eth0                           |        |   |
| #                                 |        |   |
|                                   |        |   |
|                                   |        |   |
|                                   |        |   |
|                                   |        | ~ |

TITO

## Hostname

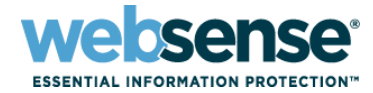

#### 🚰 10.212.2.215 - PuTTY - 0 × # hostname ws-webinar3 # cat /etc/sysconfig/network NETWORKING=yes HOSTNAME=ws-webinar3 GATEWAY=10.212.254.254 # cat /etc/sysconfig/network NETWORKING=yes HOSTNAME=ws-webinar3.testadw2k3.techsupportadw2k3.com GATEWAY=10.212.254.254 # hostname ws-webinar3.testadw2k3.techsupportadw2k3.com #

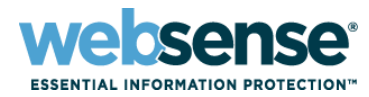

| A 10.212.2.215 - PuTTY                                                                                |             |
|----------------------------------------------------------------------------------------------------|-------------|
| <pre># ping ws-webinar3.testadw2k3.techsupportadw2k3.com # ping ws-webinar3 # ping 10.212.2.215</pre> |             |
|                                                                                                    |             |
| # cat /etc/hosts                                                                                      |             |
| # Do not remove the following line, or various programs                                               |             |
| # that require network functionality will fail.                                                       |             |
| 127.0.0.1 localhost.localdomain localhost                                                             |             |
| #                                                                                                    |             |
| # cat /etc/hosts                                                                                      |             |
| # Do not remove the following line, or various programs                                               |             |
| # that require network functionality will fail.                                                       |             |
| 10.212.2.215 ws-webinar3.testadw2k3.techsupportadw2k3.com                                             | ws-webinar3 |
| 127.0.0.1 localhost.localdomain                                                                       | localhost   |
| #                                                                                                    |             |
|                                                                                                    |             |
|                                                                                                    |             |
|                                                                                                    |             |
|                                                                                                    |             |

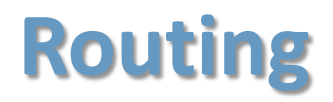

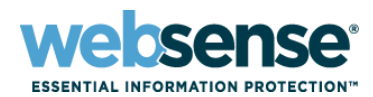

| 🛃 10.212.2.215 - Po | UTTY           |             |       |        |     |     | _ 🗆 🗵 |
|---------------------|----------------|-------------|-------|--------|-----|-----|-------|
| # route -n          |                |             |       |        |     |     | *     |
| Kernel IP rout      | ting table     |             |       |        |     |     |       |
| Destination         | Gateway        | Genmask     | Flags | Metric | Ref | Use | lface |
| 10.212.0.0          | 0.0.0.0        | 255.255.0.0 | U     | 0      | 0   | 0   | eth0  |
| 169.254.0.0         | 0.0.0.0        | 255.255.0.0 | U     | 0      | 0   | 0   | eth0  |
| 0.0.0.0             | 10.212.254.254 | 0.0.0.0     | UG    | 0      | 0   | 0   | eth0  |
| #                   |                |             |       |        |     |     |       |
|                     |                |             |       |        |     |     |       |
|                     |                |             |       |        |     |     |       |
|                     |                |             |       |        |     |     |       |
|                     |                |             |       |        |     |     |       |
|                     |                |             |       |        |     |     |       |
|                     |                |             |       |        |     |     |       |
|                     |                |             |       |        |     |     |       |
|                     |                |             |       |        |     |     |       |
|                     |                |             |       |        |     |     |       |
|                     |                |             |       |        |     |     |       |
|                     |                |             |       |        |     |     | 324   |

OTTO

# **Checking DNS**

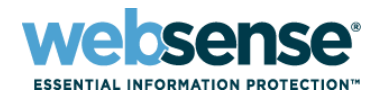

| 🛃 10.212.2.215 - PuTTY                                                              | - 🗆 ×    |
|-------------------------------------------------------------------------------------|----------|
| <pre># wget download.websense.comdelete15:29:57 http://download.websense.com/</pre> |          |
| 100%[=====>]842K/s                                                                  |          |
| 15:29:57 (38.24 MB/s) - `index.html.1' saved [842/842]                              |          |
| Removing index.html.1.<br>#                                                         | <b>*</b> |

OTTE

# **Checking DNS**

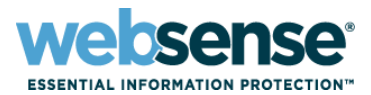

| A 10.212.2.215 - PuTTY                  |       |
|-----------------------------------------|-------|
| # cat /etc/resolv.conf                  | A     |
| search testadw2k3.techsupportadw2k3.com |       |
| nameserver 10.212.1.5                   |       |
| nameserver 10.212.1.6                   |       |
| #                                       |       |
|                                         |       |
|                                         |       |
|                                         |       |
|                                         |       |
|                                         |       |
|                                         |       |
|                                         |       |
|                                         |       |
|                                         |       |
|                                         |       |
|                                         |       |
|                                         | · · · |

## **Activating Websense Content Gateway**

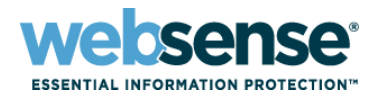

### Install Manager certificate

- Enter subscription key
  - Websense Content Gateway and Websense Web Security Gateway use the same key

### Websense Content Gateway services

- Status check
- Verify Websense Web Security Gateway is integrated with Websense Content Gateway
  - Filtering service install type

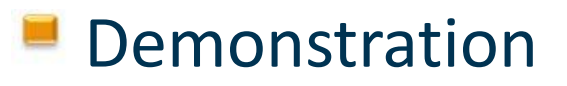

# Troubleshooting

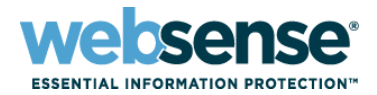

### Failed install, review:

- OS and kernel version
- Proper libraries (RPMs) installed
- Hostname and host file
- Ethernet settings
- DNS configuration
- IPv6 disabled
- Iptables correctly configured
- SELinux disabled
- Date and time match on Websense Content Gateway and Websense Web Security Gateway
- Internet connectivity

### Once the problem is identified and corrected

- Reinstall Websense Content Gateway

### Initial Configuration of Websense Web Security Gateway

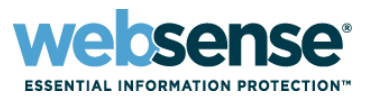

- Downloading the Master Database via the proxy
- Scanning options
- Identify the Log Server location
- Configure Network Agent
- Demonstration

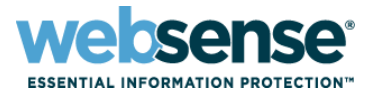

### Enable HTTPS

- Create a self-signed certificate
- Backup the self-signed certificate
- Restart Websense Content Gateway

### Test SSL

Import the certificate into the Trusted Root CA Store

### Demonstration

# **Allowing HTTPS Web sites**

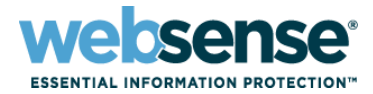

25

- Certificate validation
- Working with incidents
- Tunneling a Web site

Demonstration

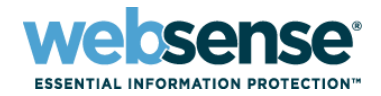

26

# **Disabling IPv6**

### Disabling IPv6

- /etc/modprobe.conf
- Remove one entry
  - net-pf-10 ipv6
- Add two entries
  - alias net-pf-10 off
  - alias ipv6 off
  - Disabling IPv6

# **Disabling IPv6**

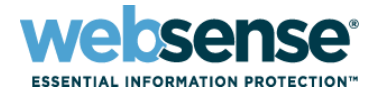

#### 🚜 10.212.2.215 - PuTTY - 0 × # cat /etc/modprobe.conf alias eth0 e1000 alias eth1 3c59x alias scsi\_hostadapter ata\_piix alias snd-card-0 snd-intel8x0 options snd-card-0 index=0 install snd-intel8x0 /sbin/modprobe --ignore-install snd-intel8x0 && /usr/sbin/alsactl restore >/dev/null 2>&1 || : remove snd-intel8x0 { /usr/sbin/alsactl store >/dev/null 2>&1 || : ; }; /sbin/modprobe -r --ignore-remove snd-intel8x0 alias usb-controller ehci-hcd alias usb-controller1 uhci-hcd alias net-pf-10 off alias ipv6 off <

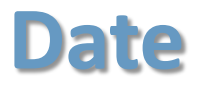

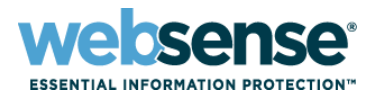

| 🚰 10.212.2.215 - PuTTY      |          |
|-----------------------------|----------|
| # date                      | <u>^</u> |
| Wed Sep 16 8:45:48 PDT 2009 |          |
| #                           |          |
|                             |          |
|                             |          |
|                             |          |
|                             |          |
|                             |          |
|                             |          |
|                             |          |
|                             |          |
|                             |          |
|                             |          |
|                             |          |
|                             | *        |

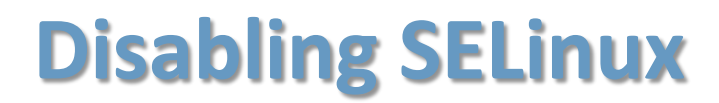

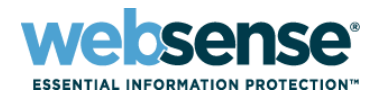

| 📌 10.212.2.215 - PuTTY |          |   |
|------------------------|----------|---|
| # sestatus   more      |          | ^ |
| SELinux status:<br>#   | disabled |   |
|                        |          |   |
|                        |          |   |
|                        |          |   |
|                        |          |   |
|                        |          |   |
|                        |          | ~ |

# **Disabling SELinux**

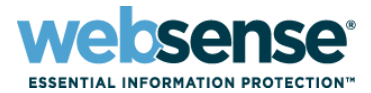

#### 🚜 10.212.2.215 - PuTTY # sestatus | more SELinux status: enabled SELinuxfs mount: /selinux Current mode: enforcing Mode from config file: enforcing Policy version: 18 Policy from config file:targeted Policy booleans: allow\_syslog\_to\_console inactive allow\_ypbind inactive dhcpd\_disable\_trans inactive httpd\_builtin\_scripting active httpd disable trans inactive httpd\_enable\_cgi active httpd\_enable\_homedirs active httpd\_ssi\_exec active --More--

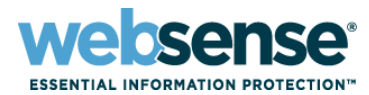

| <pre># cat /etc/selinux/config<br/># This file controls the state of SELinux on the system.<br/># SELINUX= can take one of these three values:<br/># enforcing - SELinux security policy is enforced.<br/># permissive - SELinux prints warnings instead of enforcing.<br/># disabled - SELinux is fully disabled.<br/>SELINUX=enforcing<br/># SELINUXTYPE= type of policy in use. Possible values are:<br/># targeted - Only targeted network daemons are protected.<br/># strict - Full SELinux protection.<br/>SELINUXTYPE=targeted<br/>#</pre> |
|----------------------------------------------------------------------------------------------------|
|                                                                                                    |

TTTO

# **Disabling SELinux**

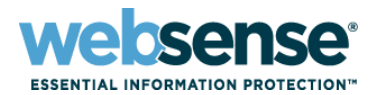

| 🛃 10.212.2.215 - PuTTY                                       |                       |
|--------------------------------------------------------------|-----------------------|
| # cat /etc/selinux/config                                    | 4                     |
| # This file controls the state of SELinux on the system.     |                       |
| # SELINUX= can take one of these three values:               |                       |
| # enforcing - SELinux security policy is enforced.           |                       |
| # permissive - SELinux prints warnings instead of enforcing. |                       |
| # disabled - SELinux is fully disabled.                      |                       |
| SELINUX=disabled                                             |                       |
| # SELINUXTYPE= type of policy in use. Possible values are:   |                       |
| # targeted - Only targeted network daemons are protected.    |                       |
| # strict - Full SELinux protection.                          |                       |
| SELINUXTYPE=targeted                                         |                       |
| #                                                            |                       |
|                                                              |                       |
|                                                              |                       |
|                                                              |                       |
|                                                              |                       |
|                                                              |                       |
|                                                              | -                     |
|                                                              | and the second second |

## **IPTables – The Linux Firewall**

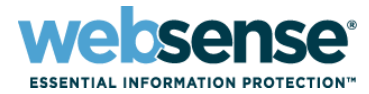

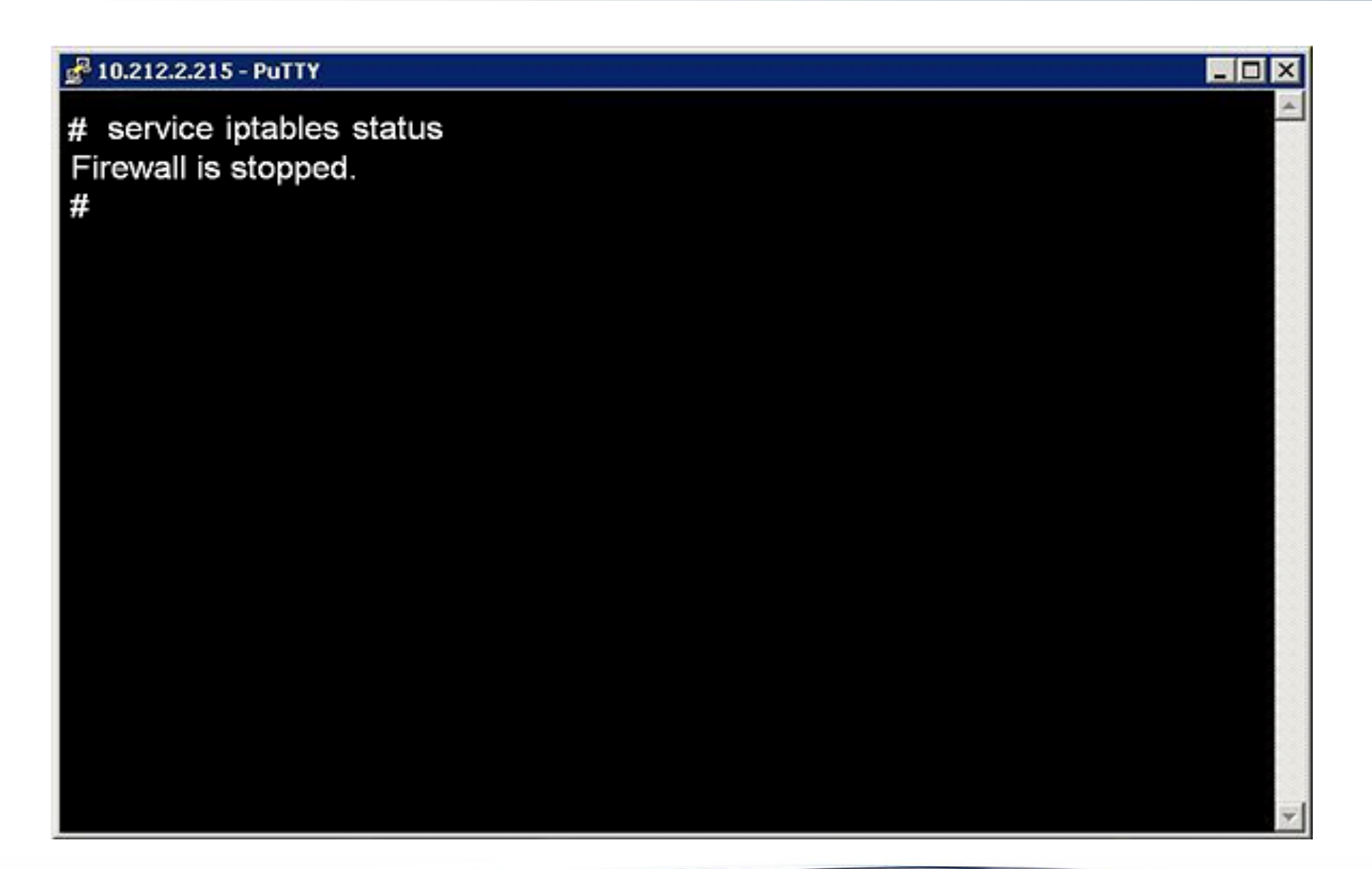

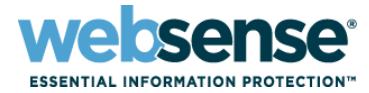

#### 🚰 10.212.2.215 - PuTTY - 0 # service iptables status | more Table: filter Chain INPUT (policy ACCEPT) target prot opt source destination RH-Firewall-1-INPUT all -- 0.0.0.0/0 0.0.0.0/0 Chain FORWARD (policy ACCEPT) target prot opt source destination RH-Firewall-1-INPUT all -- 0.0.0.0/0 0.0.0.0/0 Chain OUTPUT (policy ACCEPT) target prot opt source destination Chain RH-Firewall-1-INPUT (2 references) target prot opt source destination ACCEPT all -- 0.0.0.0/0 0.0.0/0 ACCEPT icmp -- 0.0.0.0/0 0.0.0.0/0 icmp type 255 ACCEPT esp -- 0.0.0.0/0 0.0.0.0/0 ---More---

# **IPTables – The Linux Firewall**

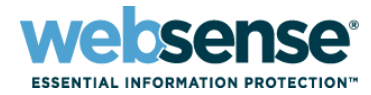

| 🛃 10.212.2.21 | 5 - PUTTY |           |             |                                  |
|---------------|-----------|-----------|-------------|----------------------------------|
|               |           | 00000     | 0000        |                                  |
| ACCEPT        | esp       | 0.0.0.0/0 | 0.0.0.0/0   |                                  |
| ACCEPT        | ah        | 0.0.0.0/0 | 0.0.0/0     |                                  |
| ACCEPT        | udp       | 0.0.0.0/0 | 224.0.0.251 | udp dpt:5353                     |
| ACCEPT        | udp       | 0.0.0.0/0 | 0.0.0/0     | udp dpt:631                      |
| ACCEPT        | all       | 0.0.0.0/0 | 0.0.0/0     | state RELATED, ESTABLISHED       |
| ACCEPT        | tcp       | 0.0.0.0/0 | 0.0.0/0     | state NEW tcp dpt:22             |
| ACCEPT        | tcp       | 0.0.0.0/0 | 0.0.0/0     | state NEW tcp dpt:21             |
| ACCEPT        | tcp       | 0.0.0.0/0 | 0.0.0.0/0   | state NEW tcp dpt:80             |
| ACCEPT        | tcp       | 0.0.0.0/0 | 0.0.0.0/0   | state NEW tcp dpt:443            |
| ACCEPT        | tcp       | 0.0.0.0/0 | 0.0.0.0/0   | state NEW tcp dpt:2121           |
| ACCEPT        | tcp       | 0.0.0.0/0 | 0.0.0.0/0   | state NEW tcp dpt:8070           |
| ACCEPT        | tcp       | 0.0.0.0/0 | 0.0.0.0/0   | state NEW tcp dpt:8071           |
| ACCEPT        | tcp       | 0.0.0.0/0 | 0.0.0.0/0   | state NEW tcp dpt:8080           |
| ACCEPT        | tcp       | 0.0.0.0/0 | 0.0.0/0     | state NEW tcp dpt:8081           |
| ACCEPT        | tcp       | 0.0.0.0/0 | 0.0.0/0     | state NEW tcp dpts:8082:8090     |
| ACCEPT        | tcp       | 0.0.0.0/0 | 0.0.0.0/0   | state NEW tcp dpt:30900          |
| ACCEPT        | tcp       | 0.0.0.0/0 | 0.0.0.0/0   | state NEW tcp dpt:65535          |
| REJECT        | all       | 0.0.0/0   | 0.0.0/0     | reject-with icmp-host-prohibited |
| (T)           |           |           |             |                                  |

# **IPTables – The Linux Firewall**

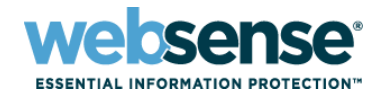

| 🛃 10.212.2.215 - PuTTY                                                                                                    |                            |   |
|----------------------------------------------------------------------------------------------------|----------------------------|---|
| # vi /etc/sysconfig/iptables                                                                                                    |                            | A |
| <ul> <li># service iptables stop</li> <li>Flushing firewall rules:</li> <li>Setting chains to policy ACCEPT: filter</li> <li>Unloading iptables modules:</li> <li># service iptables status</li> </ul> | [ OK ]<br>[ OK ]<br>[ OK ] |   |
| Firewall is stopped.<br># chkconfig iptables off<br>#                                                                                                    |                            |   |
|                                                                                                    |                            |   |
|                                                                                                    |                            |   |
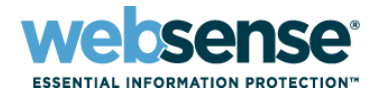

#### IPTables

- Knowledge Base article 4106
  - Title: Configuring IPTables for Websense Content Gateway
  - Batch script attached to KB article
  - Logon into <u>www.mywebsense.com/support</u>
  - Choose the *Websense Security Gateway* knowledge base

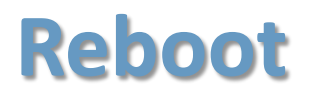

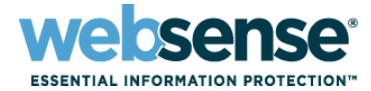

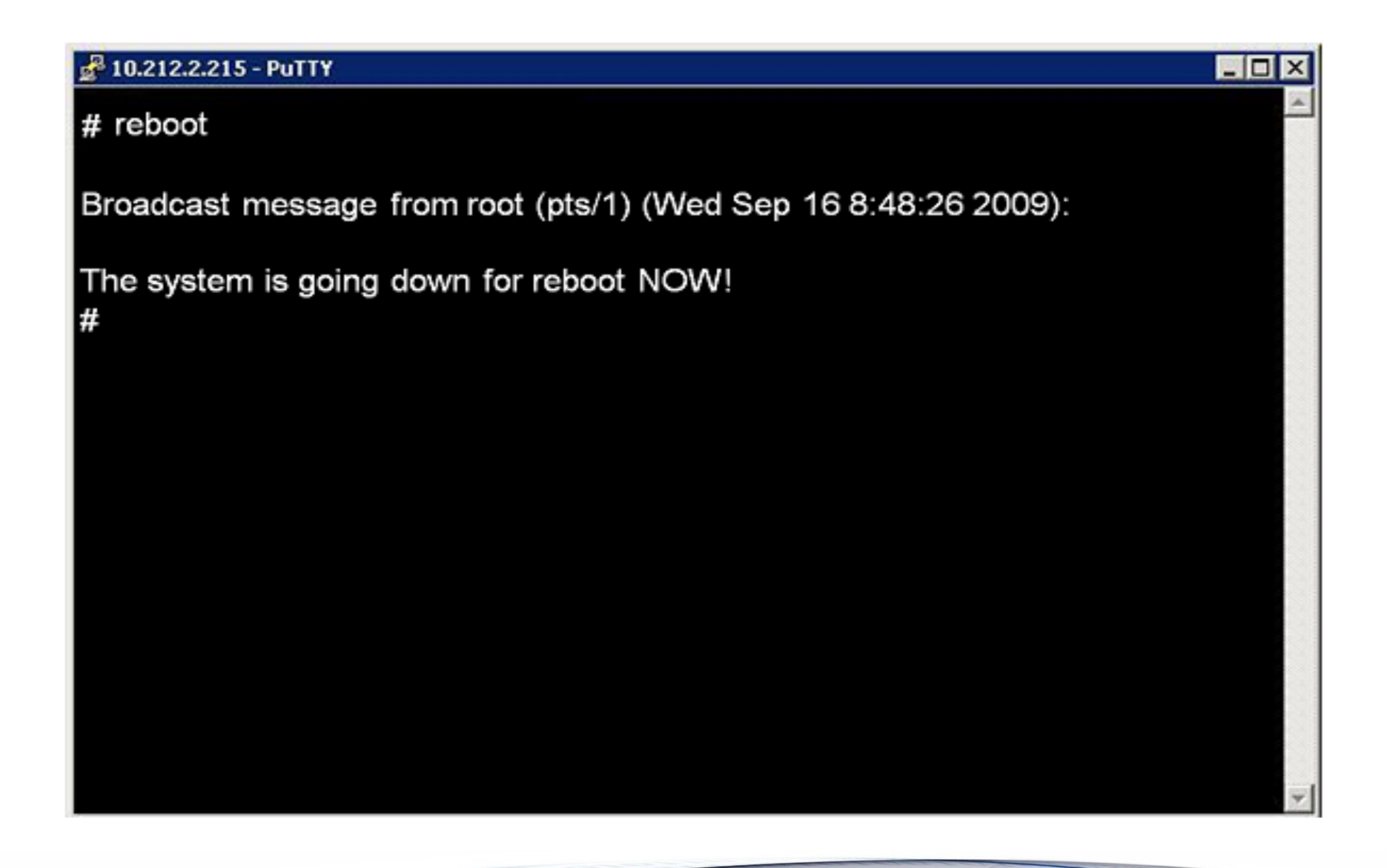

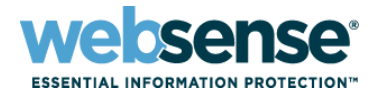

#### Install file

- <u>www.mywebsense.com</u>
- Knowledge Base article # 4191
- Title: v7: Accessing Websense Content Gateway downloads
- Install Websense Content Gateway
  - Using putty
- Demonstration

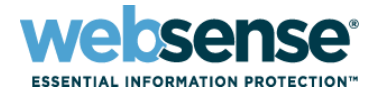

```
pwd
/root
  mkdir /opt/wcg_v712
÷
  cd /opt/wcg_v712
ŧ
ß
compat-libstdc++-33-3.2.3-47.3.i386.rpm WebsenseCG712Setup_Lnx.tar.gz
# rpm -qa | grep compat-lib
compat-libstdc++-296-2.96-132.7.2
compat-libstdc++-33-3.2.3-47.3
compat-libgcc-296-2.96-132.7.2
compat-libcom err-1.0-5
# rpm -ivh compat-libstdc++-33-3.2.3-47.3.i386.rpm
```

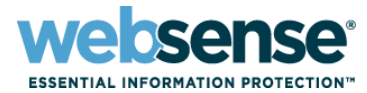

41

110

| <pre># tar -xvzf WebsenseCG712Setup_Lnx.ta adm_help.tar lx86_arms.tar lx86inst.tar lx86inst.tar mds.tar plugins.tar subscription.txt wcg_config.sh wcg_install.sh wcg.tar # up</pre> | ar.gz                                                                                                    |
|----------------------------------------------------------------------------------------------------|----------------------------------------------------------------------------------------------------|
| adm_help.tar<br>compat-libstdc++-33-3.2.3-47.3.i386.rpm<br>lx86_arms.tar<br>lx86inst.tar<br>lx86.tar<br>mds.tar                                                                      | plugins.tar<br>subscription.txt<br>wcg_config.sh<br>wcg_install.sh<br>wcg.tar<br>WebsenseCG712Setup_Lnx.tar.gz |

#

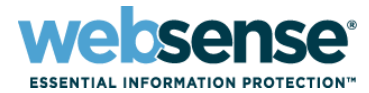

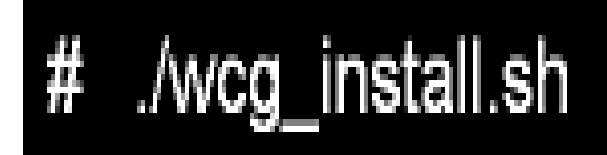

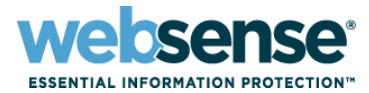

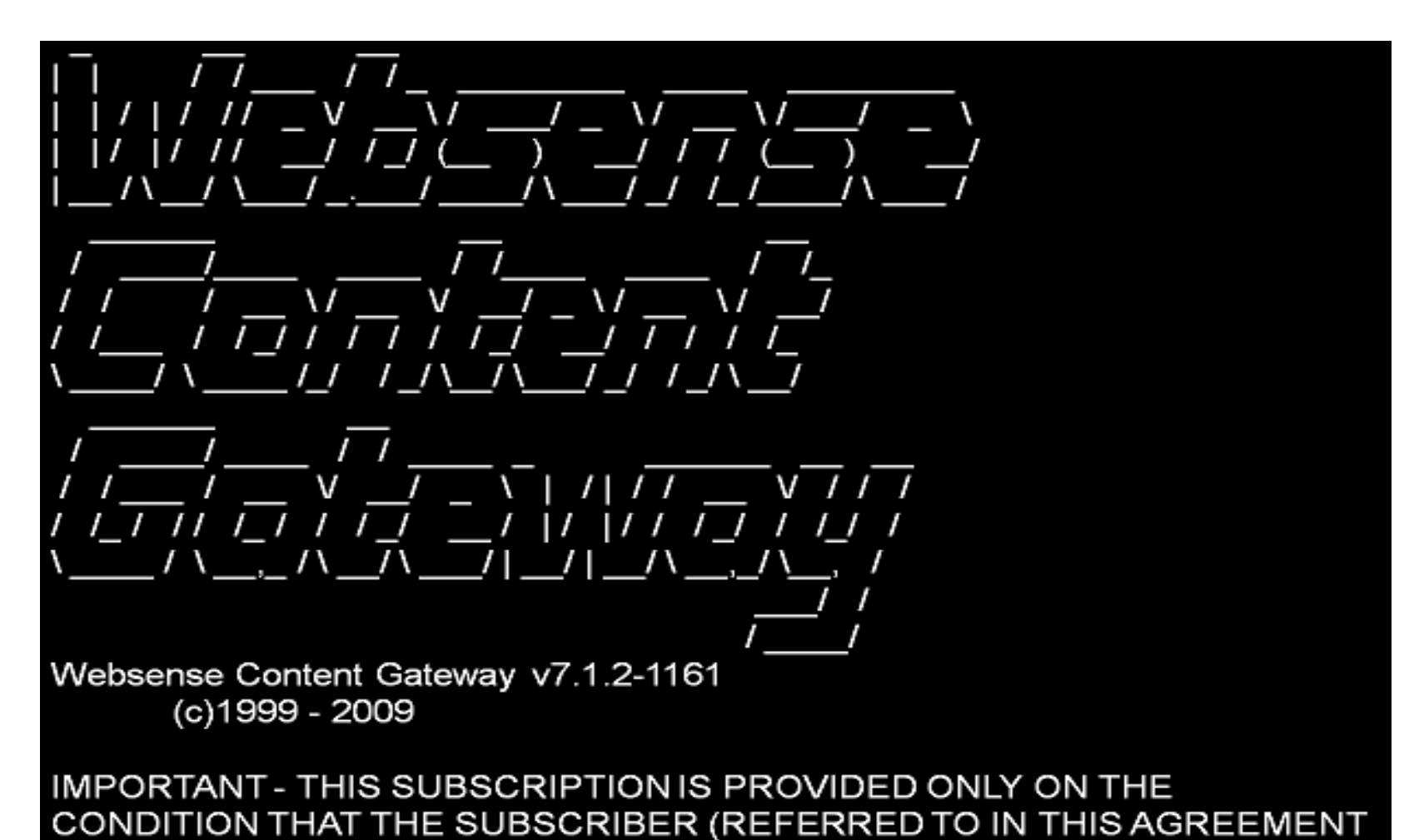

--More--(3%)

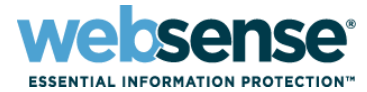

# Do you accept the above agreement [y/n]? Y

Websense Content Gateway Basic Installation Information

Enter the full path of the directory to install Websense Content Gateway: [/opt/WCG] >

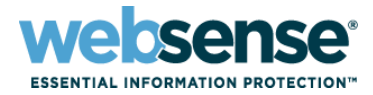

Websense Content Gateway Administration Information

Enter the administrator password for the Websense Content Gateway management interface.

Username: admin

Password:> \*\*\*\*\*\*\*\*\*\*\*\*

Confirm password:> \*\*\*\*\*\*\*\*\*\*\*

Websense Content Gateway requires an email address for alarm notification. Enter an email address using @ notation: [] > WebinarTest@Websense.com

Websense Content Gateway Integrations Configuration

Enter the Policy Server IP address (or leave blank for Data Security Suite-only integration): [] > 10.212.2.212

Enter the Filtering Service IP address: [10.212.2.212] >

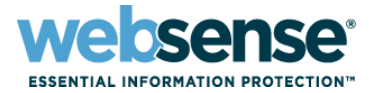

Websense Content Gateway Port Configuration Websense Content Gateway uses 14 ports on your server. Port Assignments: '0' Websense Content Gateway Proxy Port 8080 8081 '1' Web Interface port 8082 '2' Overseer port '3' Auto config port 8083 '4' Process manager port 8084 8085 '5' Logging server port '6' Clustering port 8086 '7' Reliable service port 8087 '8' Multicast port 8088 '9' SNMP encapsulation port 8089 'E' HTTPS inbound port 8070 8090 'N' HTTPS outbound port 'M' HTTPS management port 8071 'D' Download Service port 30900

Enter the port assignment you would like to change: '0-9,E,N,M,D' - specific port changes 'X' - no change 'H' - help

[X] > X

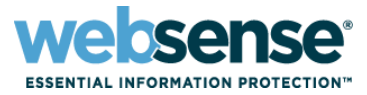

Websense Content Gateway Clustering Information

- '1' Select '1' to configure Websense Content Gateway for full clustering. The nodes in the cluster will act as a single aggregate cache, including the functionality of a management cluster.
- '2' Select '2' to configure Websense Content Gateway for management clustering. The nodes in the cluster will share configuration/management information automatically.
- '3' Select '3' to operate this Websense Content Gateway as a single node.

Enter the cluster type for this Websense Content Gateway installation: [3] > 3

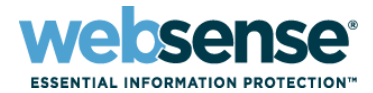

Websense Content Gateway Cache Disk Configuration

Would you like to enable raw disk cache [y/n]? Y

Select available disk resources to use for the cache. Remember that space used for the cache cannot be used for any other purpose.

Here are the available drives [ ] (1) /dev/hdb 40020664320 0x0

Choose one of the following options:

- 'A' Add disk(s) to cache
- 'R' Remove disk(s) from cache
- 'S' Add all available disks to cache
- 'U' Remove all disks from cache
- 'X' Done with selection, continue Websense Content Gateway installation.

Option: > A

[ ] (1) /dev/hdb 40020664320 0x0
 Enter number to add item, press 'F' when finished:
 [F] > 1

Item '1' is selected

[F] > F

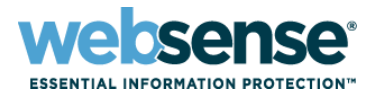

Here is the current selection [X] (1) /dev/hdb 40020664320 0x0

Choose one of the following options:

- 'A' Add disk(s) to cache
- 'R' Remove disk(s) from cache
- 'S' Add all available disks to cache
- 'U' Remove all disks from cache
- 'X' Done with selection, continue Websense Content Gateway installation.

Option: > X

Websense Content Gateway Optional Feedback Configuration

Websense Content Gateway can send information about scanned content to Websense, Inc. This information helps Websense, Inc. improve filtering and scanning technology and accuracy.

Websense software never includes information that would identify specific users.

Do you want to enable the Websense Content Gateway Feedback Agent [y/n]? Y

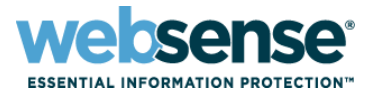

Configuration Summary

Websense Content Gateway Install Directory : /opt/WCG Admin Username for Websense Content Manager: admin Alarm Email Address : WebinarTest@Websense.com

Policy Server IP Address: 10.212.2.212Filtering Service IP Address: 10.212.2.212

Websense Content Gateway Cluster Type : NO\_CLUSTER Websense Content Gateway Cache Type : RAW\_DISK Cache Disk : /dev/hdb Total Cache Partition Used : 1

\* WARNING \*

CACHE DISKS LISTED ABOVE WILL BE CLEARED DURING INSTALLATION!! CONTENTS OF THESE DISKS WILL BE COMPLETELY LOST WITH NO CHANCE OF RETRIEVAL.

Installer CANNOT detect all potential disk mirroring systems. Please make sure the cache disks listed above are not in use as mirrors of active file systems and do not contain any useful data.

Do you want to continue installation with this configuration [y/n]? Y

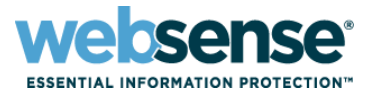

Writing values to file...done

Using configuration file: /tmp/WCGinstall.cfg

Extracting files...done

Installing Adaptive Redirection Module (ARM)...done

Configuring Websense Content Gateway cache. This may take a few minutes. Do not interrupt cache configuration or you will have an unusable cache...done

Setting Websense Content Gateway environment...done

Installing SSL Manager...done

Starting services... Starting Websense Download Service... Starting Websense Content Gateway...

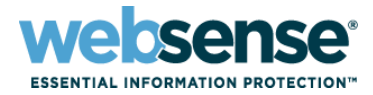

\*COMPLETED\* Websense Content Gateway 7.1.2-1161 installation. A log file of this installation process has been written to /home/Websense/Current/WCGinstall.log

For full operating information, see the Websense Content Gateway Help system.

Follow these steps to start the Websense Content Gateway management interface (Websense Content Manager):

- 1. Start a browser.
- Enter the IP address of the Websense Content Gateway server, followed by a colon and the management interface port (8081 for this installation). For example: https://11.222.33.44:8081.
- 3. Log on using username admin and the password you chose earlier.

A copy of the CA public key used by the Manager is located in /home/Websense.

# Troubleshooting

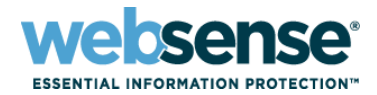

#### Failed install, review:

- OS and kernel version
- Proper libraries (RPMs) installed
- Hostname and host file
- Ethernet settings
- DNS configuration
- IPv6 disabled
- Iptables correctly configured
- SELinux disabled
- Date and time match on Websense Content Gateway and Websense Web Security Gateway
- Internet connectivity

#### Once the problem is identified and corrected

Reinstall Websense Content Gateway

# Troubleshooting

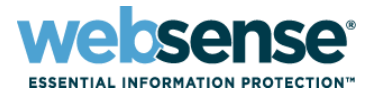

# ./wcg\_install.sh -u

- # Websense Content Gateway Uninstall
- # This will uninstall the Websense Content Gateway
- # on system ws-Webinar5.testadw2k3.techsupport2k3.com.

\*\*\*\*\*\*\*\*\*\*\*\*\*\*\*\*\*\*\*\*\*\*\*\*

Are you sure you want to remove Websense Content Gateway [y/n]? Y

Using the installation in /opt/WCG Disabling ARM for Linux26. Looking at system files. done

Checking for root privileges... OK Stopping Watchdog-Service... Killing Completed Websense Content Gateway Uninstall.

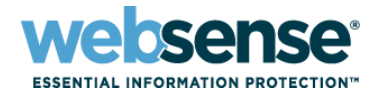

#### Enter subscription key

- Websense Content Gateway and Websense Web Security Gateway use the same key
- Websense Content Gateway services
  - Status check
- Verify Websense Web Security Gateway is integrated with Websense Content Gateway
  - Filtering Service install type

Demonstration

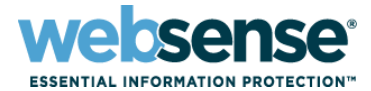

56

#### Logging into the Websense Content Gateway

– https://<IP address>:8081

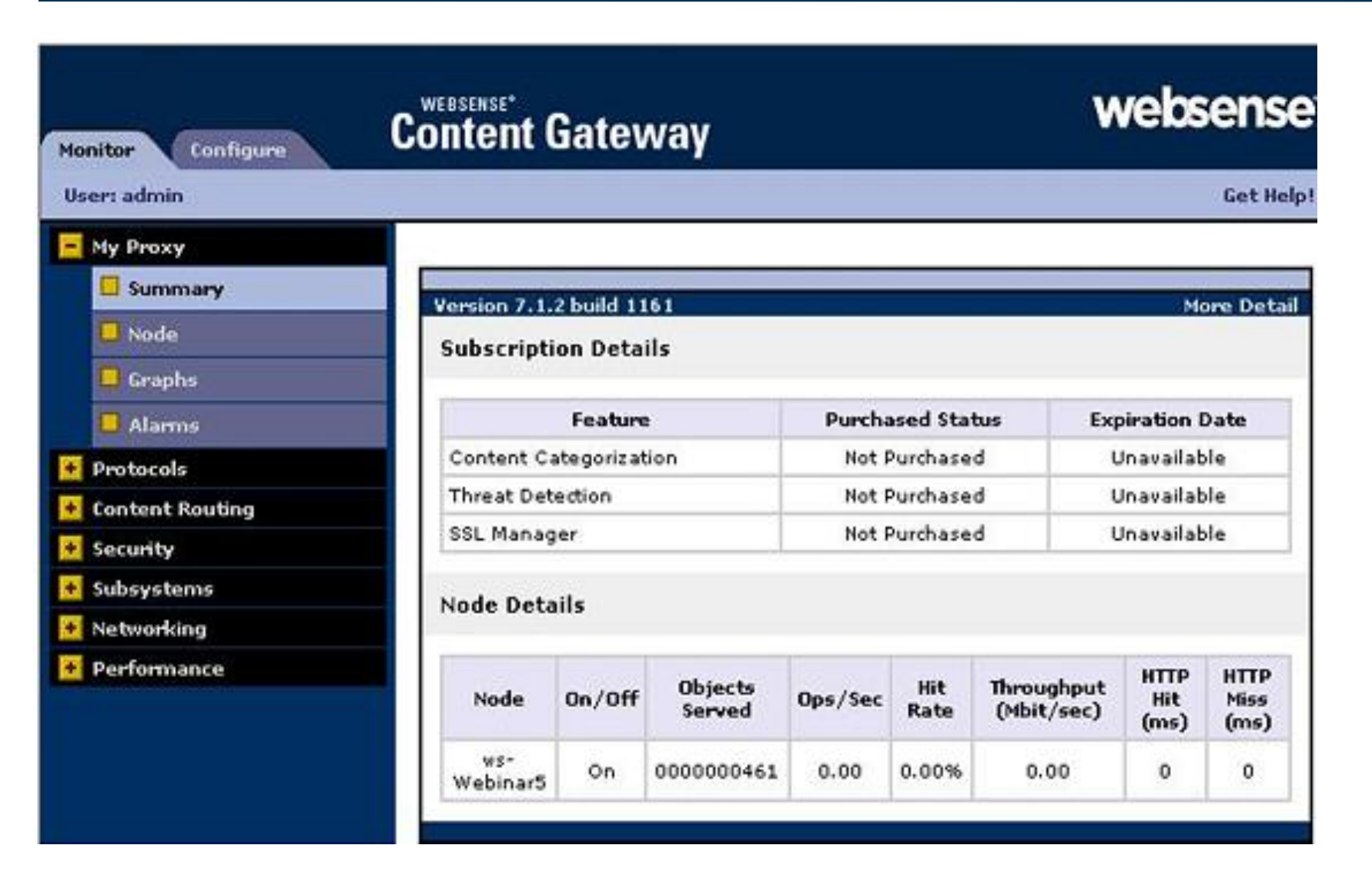

57

TTTOI

websense<sup>®</sup>

ESSENTIAL INFORMATION PROTECTION

| Monitor Configure | Content Gateway       | websense                                         |
|-------------------|-----------------------|--------------------------------------------------|
| User: admin       | - 11                  | Get Help!                                        |
| E My Proxy        |                       |                                                  |
| E Basic           | Subscription Scanning |                                                  |
| Subscription      | rianagement           |                                                  |
| 📮 UI Setup        | Basic Configuration   | Apply Cancel                                     |
| Snapshots         |                       | Appit Concer                                     |
| C Logs            | Subscription Key      |                                                  |
| 😟 Protocols       |                       | <ul> <li>Enter your subscription key.</li> </ul> |
| 🛃 Content Routing |                       |                                                  |
| 🛃 Security        |                       | Apply Cancel                                     |
| 🛃 Subsystems      |                       |                                                  |
| 🛃 Networking      |                       |                                                  |
|                   |                       |                                                  |
|                   |                       |                                                  |
|                   |                       |                                                  |
|                   |                       |                                                  |
|                   |                       |                                                  |
|                   |                       |                                                  |

websense<sup>®</sup>

**ESSENTIAL INFORMATION PROTECTION**"

58

TITO

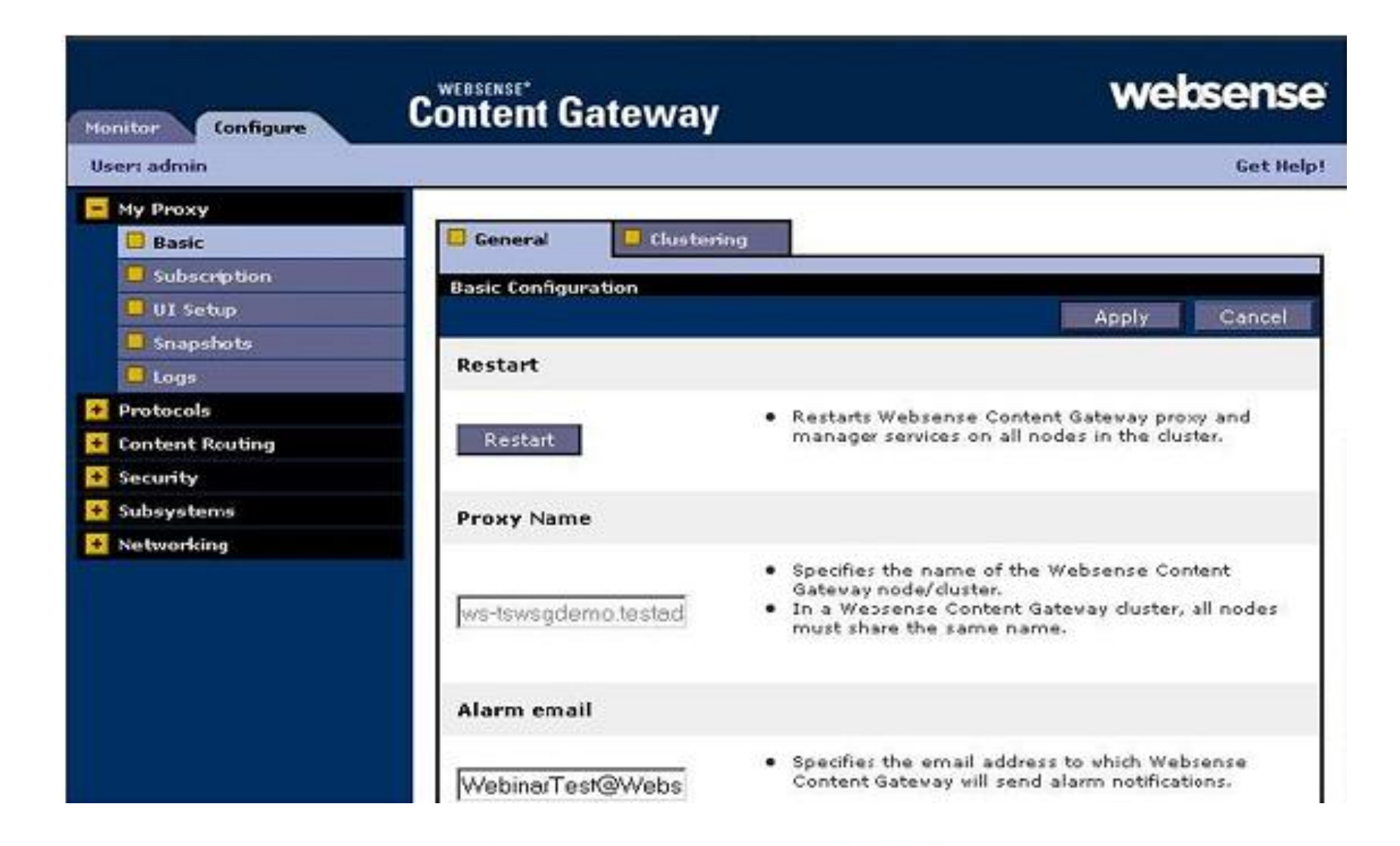

websense<sup>®</sup>

ESSENTIAL INFORMATION PROTECTION

59

TTTO.

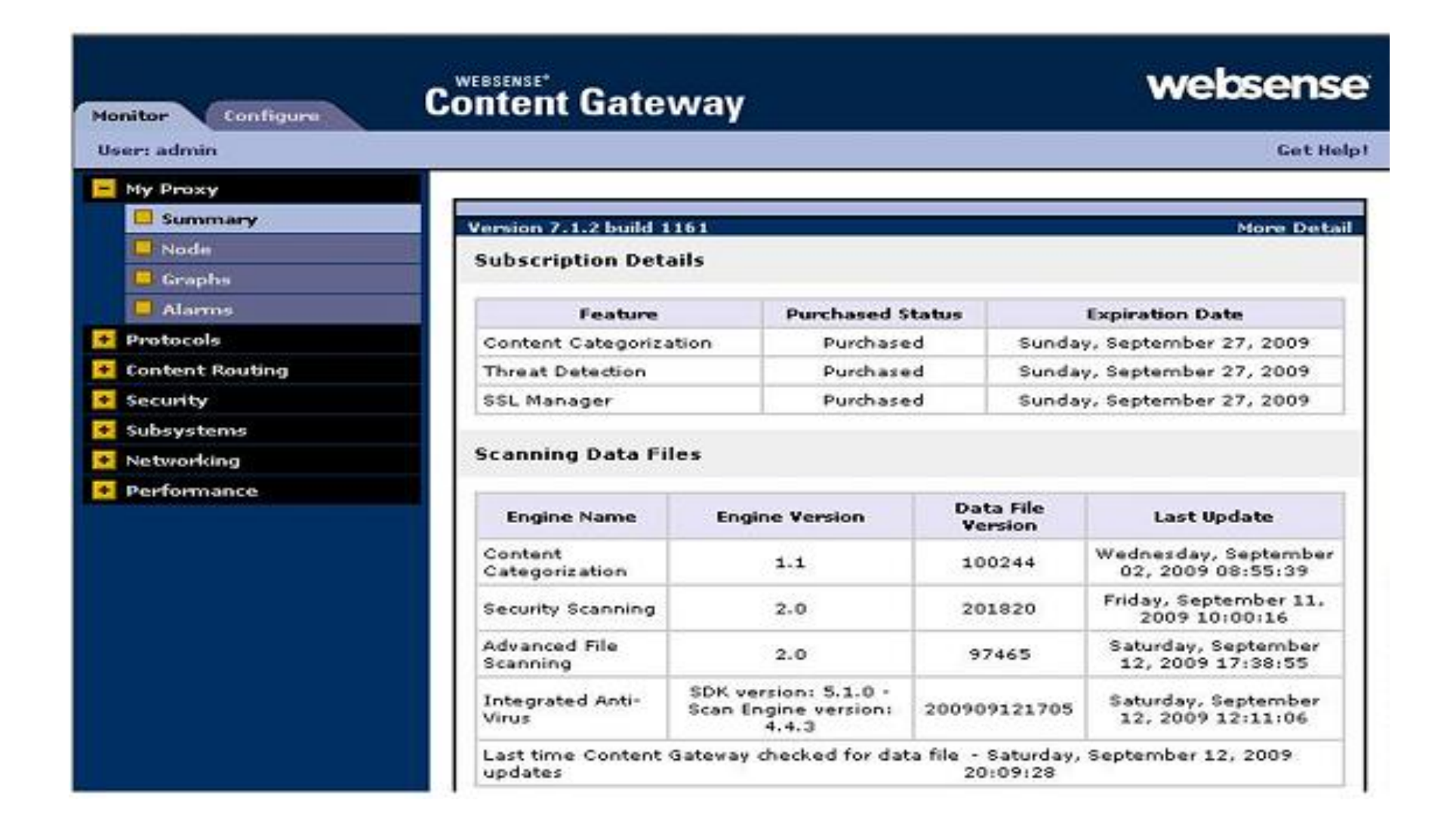

e sense<sup>®</sup>

ESSENTIAL INFORMATION PROTECTION

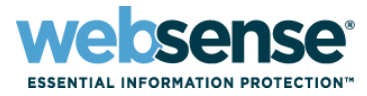

| 🛃 10.212.2.215 - PuTTY                      |   |
|---------------------------------------------|---|
|                                             | * |
| # cd /opt/WCG                               |   |
| # ./WCGAdmin status                         |   |
| Content Cop is running                      |   |
| Websense Content Gateway is running         |   |
| Websense Content Gateway Manager is running |   |
| Websense Download Service is running        |   |
| # ./WCGAdmin restart                        |   |
| Stopping Websense Content Gateway           |   |
| Starting Websense Content Gateway           |   |
| #                                           |   |
|                                             |   |
|                                             |   |
|                                             |   |
|                                             |   |
|                                             | 1 |

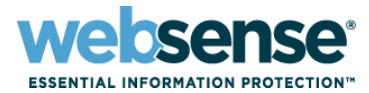

| Policy Server:  | 10 212 2 2            | 12                 |
|-----------------|-----------------------|--------------------|
|                 | G lalohson            |                    |
| cogon cype.     | C Networ              | k account (1)      |
| User name:      | WebsenseAdministrator |                    |
| Password:       | <b>I</b>              | 1                  |
|                 | Log On                | Forgot my password |
| Language:       | Edit                  |                    |
| MyWebsense      |                       | Documentation      |
| Patches (Hotfix | es)                   | Knowledge Base     |
| Patches (Hotfix | es)<br>ritu Labr      | Knowledge Base     |

TTO

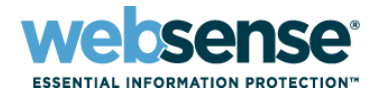

| Policy Server:  | 10.212.2.2 | 11                 |
|-----------------|------------|--------------------|
| Logon type:     | Webse      | nse account 🕕      |
|                 | C Networ   | k account 🕕        |
| User name:      | Websense   | Administrator      |
| Password:       | 1          |                    |
|                 | Log On     | Forgot my password |
| Language:       | Edit       |                    |
| MyWebsense      |            | Documentation      |
| Patches (Hotfix | es)        | Knowledge Base     |
| Wahranca Sacu   | rity Labs  | Tins and Tutorials |

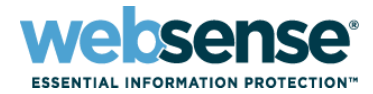

| WebSecurity Policy Server: 10                                   |                                                                                                    |  |
|-----------------------------------------------------------------|----------------------------------------------------------------------------------------------------|--|
| Main Settings                                                   | Today: Health, Security, and Value Since Midnight                                                                                                    |  |
| Status                                                          | 🔂 Database Download 🛛 🔯 Customize 🖉 Amint                                                                                                    |  |
| Today<br>History<br>Alerts<br>Audit Log                         | Wealth Alert Summary       Today's Value         Image: No problems detected       Blocked:         Image: No problems detected       Blocked:         Image: No problems detected       Malicio |  |
| Reporting<br>Presentation Reports<br>Investigative Reports      | Your subscription will expire within 1<br>month         Adult:           Image: Spywa                                                                                                    |  |
| Policy Management<br>Clients<br>Policies<br>Filters             | Filtering Service Summary (                                                                                                    |  |
| Filter Components<br>Delegated<br>Administration<br>Filter Lock | 10.212.2.212 - Status: Running                                                                                                    |  |

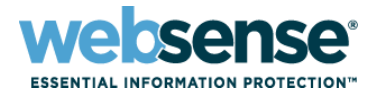

| WebSecurity Policy Server: 10.                      |                                      |                                                             |  |
|-----------------------------------------------------|--------------------------------------|-------------------------------------------------------------|--|
| Main Settings                                       | Today: Health, Security, an          | <u>d Value Since Midnight</u> > Filtering                   |  |
| Status                                              | Filtering Service Details            |                                                             |  |
| Today >>><br>History<br>Alerts<br>Audit Log         | Filtering Service:<br>Status:        | 10.212.2.211                                                |  |
| Reporting                                           | Version:                             | 7.1.0                                                       |  |
| Presentation Reports<br>Investigative Reports       | Operating System:<br>Platform:       | Windows 2003 Service Pack 2<br>Websense Content Gateway(TM) |  |
| Policy Management                                   |                                      | 10 212 2 211 Output Summer                                  |  |
| Clients<br>Policies<br>Filters<br>Filter Components | Active Network Agent<br>Connections: | • 10.212.2.211 • Scatus: Kurning                            |  |
| Delegated<br>Administration<br>Filter Lock          |                                      |                                                             |  |

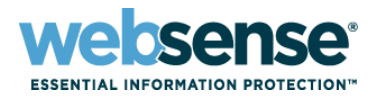

- Downloading the Master Database via the proxy
- Scanning options
- Identify the Log Server location
- Configure Network Agent

#### Demonstration

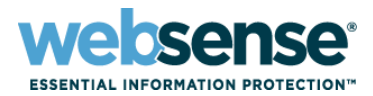

#### Logging into the Manger

– https://<IP address>:9443

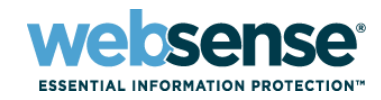

| websense*<br>WebSeci | urityGat              | eway               |  |
|----------------------|-----------------------|--------------------|--|
| Policy Server:       | 10.212.2.21           | 1                  |  |
| Logon type:          | Webser C Network      | nse account 🕕      |  |
| User name:           | WebsenseAdministrator |                    |  |
| Password:            | Log On                | Forgot my password |  |
| Language:            | Edit                  |                    |  |
| MyWebsense           |                       | Documentation      |  |
| Patches (Hotfix      | es)                   | Knowledge Base     |  |
| Websense Secu        | rity Labs             | Tips and Tutorials |  |
|                      | @2009 v               | Vebsense, Inc.     |  |

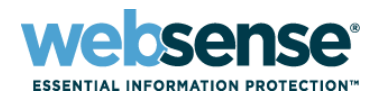

| WebSecurity Policy Server: 10.2                                                                   |                                                                                                    |               |  |
|---------------------------------------------------------------------------------------------------|----------------------------------------------------------------------------------------------------|---------------|--|
| Main Settings                                                                                     | Today: Health, Security, and Value Since Midni                                                                         | ght           |  |
| Status                                                                                            | 🛛 🗟 Database Download 🛛 📸 Customize 🛛 📇 Pri                                                                            | nt            |  |
| Today >>>                                                                                         | Health Alert Summary (i                                                                                                | Today's Value |  |
| History<br>Alerts<br>Audit Log                                                                    | <ul> <li>No problems detected</li> <li>The Filtering Service at 10.212.2.212 is loading the Master Database</li> </ul> | Blocked:      |  |
| Reporting<br>Presentation Reports<br>Investigative Reports                                        | Your subscription will expire within 1<br>month                                                                        | Adult:        |  |
| Policy Management                                                                                 |                                                                                                    | 0.0110        |  |
| Clients<br>Policies<br>Filters<br>Filter Components<br>Delegated<br>Administration<br>Filter Lock | Filtering Service Summary (3)                                                                                          |               |  |

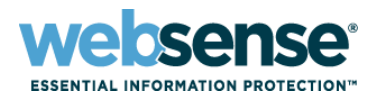

| Webbeeumyuale                                                                                                    | away                                                                                                    |
|----------------------------------------------------------------------------------------------------|----------------------------------------------------------------------------------------------------|
| Main Settings                                                                                                    | Enable real-time security updates                                                                                                    |
| General<br>Account<br>Filtering<br>Database Download >>><br>Directory Services<br>Logon Directory<br>Logging<br>Risk Classes | Proxy Server or Firewall         If Websense software must go through a proxy server or firewall to access the Internet, configure these settings.         Image: Image: Im |
|                                                                                                    | Authentication                                                                                                    |
| Remote Filtering<br>Scanning<br>Policy Servers                                                                               | If the proxy server or firewall requires authentication, configure these settings.                                                                                                    |
| Alerts and Notifications                                                                                                    | Password:                                                                                                    |
| Network Agent                                                                                                    |                                                                                                    |
| Reporting                                                                                                    | OK Cancel                                                                                                    |

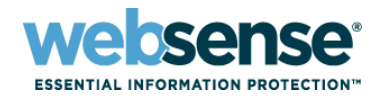

| Main Settings                                                                      | Common Options                                                                                                    | Exceptions                                                                                                    |                                              |                     |
|------------------------------------------------------------------------------------|----------------------------------------------------------------------------------------------------|----------------------------------------------------------------------------------------------------|----------------------------------------------|---------------------|
| General                                                                            |                                                                                                    |                                                                                                    |                                              |                     |
| Account                                                                            | Content Categorizatio                                                                                                    | n                                                                                                    |                                              |                     |
| Filtering<br>Database Download<br>Directory Services<br>Logon Directory<br>Logging | Categorize content for sites not in the Master Database and for sites with dynamic content as identified by Websense Security Labs.<br>C Off<br>© On (recommended) |                                                                                                    |                                              |                     |
| Risk Classes<br>User Identification<br>Remote Filtering                            | Security Threats<br>Security Scanning                                                                                                    | Security Threats Security Scanning Inspect Web content in incoming traffic and immediately block malicious content such |                                              |                     |
| Scanning >>>                                                                       | Inspect Web conten                                                                                                    |                                                                                                    |                                              |                     |
| Policy Servers                                                                     | as phisning, maiwar                                                                                                    | e, and viruses.                                                                                                    |                                              |                     |
| Alerts and Notifications                                                           | C Off<br>C Content from du                                                                                                    | C Off                                                                                                    |                                              |                     |
| Network Agent                                                                      | (recommended)                                                                                                    | namic sites as ider                                                                                                    | cined by websense seconcy                    | Labs                |
| Reporting                                                                          | C All content from all sites (this option is resource intensive)                                                                                                   |                                                                                                    |                                              |                     |
|                                                                                    | Advanced File Scan<br>Use advanced detect<br>that users attempt t                                                                                                  | ning<br>tion techniques to<br>to download or ope                                                                        | discover and block infected a<br>n remotely. | and malicious files |
| C Off                                                                              |                                                                                                    |                                                                                                    | Cancel                                       |                     |

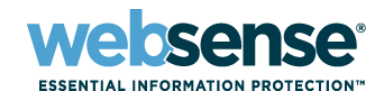

| WebS                                                                                                    | Websense' Policy Server: 10.212.2.211 Role: Super Ad |                                                                                                    |  |
|----------------------------------------------------------------------------------------------------|------------------------------------------------------|----------------------------------------------------------------------------------------------------|--|
| Main                                                                                                    | Settings                                             | Logging ? Help                                                                                                    |  |
| General<br>Account<br>Filtering<br>Database                                                                                                   | Download                                             | About Logging Settings<br>Websense software lets you determine what information should be logged.<br>Information that is not logged cannot be included in Internet usage reports.                                                                                            |  |
| Directory Services<br>Logon Directory<br>Logging >>><br>Risk Classes<br>User Identification<br>Remote Filtering<br>Scanning<br>Policy Servers |                                                      | These settings determine what user information is logged and available in your Internet usage reports.<br>If you deselect both check boxes, no user data will appear in your reports.<br>For all logged categories and protocols:<br>If Log IP addresses<br>I Log user names |  |
|                                                                                                    |                                                      | Log Server IP address or name: 10.212.2.211 Port: 55805                                                                                                    |  |
| Alerts and                                                                                                    | Notifications                                        | Check Status                                                                                                    |  |
| Network #                                                                                                    | lgent                                                |                                                                                                    |  |
| Reporting                                                                                                    |                                                      | OK Cancel                                                                                                    |  |
## Initial Configuration of Websense Web Security Gateway

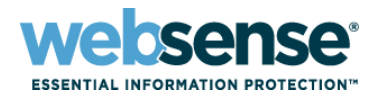

| WebSecurityGate          | eway Policy Server: 10.212.2.211                                                                                                    | Role: Super Adm                          |
|--------------------------|----------------------------------------------------------------------------------------------------|------------------------------------------|
| Main Settings            | Log Database                                                                                                    | ? Help                                   |
| General                  | Options for: 10.212.2.211 \ wslogdb70                                                                                                    | <b>O</b> Refresh                         |
| Alerts and Notifications | Database Rollover Options                                                                                                    |                                          |
| Network Agent            |                                                                                                    |                                          |
| Reporting                | Roll over every: 1500 MB                                                                                                    |                                          |
| Preferences              |                                                                                                    | Save Now                                 |
| Log Database >>>         | Full LIPL Longing                                                                                                    |                                          |
|                          | Record full URL of each site requested. If this option is left unchecked, only the domain name will be saved Database. Saving full URLs produces a larger Log Database, but produces allowed. | in the Log<br>ovides greater<br>Save Now |
|                          | Internet Browse Time Configuration                                                                                                    |                                          |
|                          | Job start time: 02 • : 00 •<br>Read time<br>threshold: 3<br>Last read time: 3                                                                                                    | Save Now                                 |

## Initial Configuration of Websense Web Security Gateway

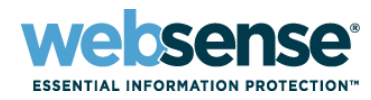

| WebSecurityGate          | way                                                                                                    |                                                |                          | Policy Server: 10.212.2.211           | Role: Super Adm |
|--------------------------|----------------------------------------------------------------------------------------------------|------------------------------------------------|--------------------------|---------------------------------------|-----------------|
| Main Settings            | Proxies a                                                                                                    | nd Caches                                      |                          |                                       |                 |
| General                  | Network                                                                                                    | Agent must know                                | IP addresses             | of all proxy or carbe servers         | used by the     |
| Alerts and Notifications | machines this Network Agent monitors. This information is needed to ensure accurate filtering and logging.<br>List any proxy and cache servers. |                                                |                          |                                       |                 |
| Network Agent            |                                                                                                    |                                                |                          |                                       |                 |
| Global                   |                                                                                                    |                                                |                          |                                       |                 |
| 10.212.2.211 >>>>        |                                                                                                    | ddress                                         |                          |                                       |                 |
| Reporting                | E 10.2                                                                                                    | 12.4.21                                        |                          |                                       |                 |
|                          | Add<br>Network<br>Name<br>NIC-1                                                                                                    | Delete Interface Cards IP Address 10.212.2.211 | Descriptio<br>Broadcom N | n<br>etXtreme Gigabit Ethernet Driver |                 |
|                          | Last                                                                                                    |                                                |                          | ок                                    | Cancel          |

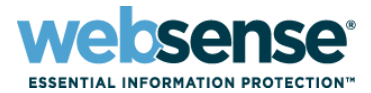

## Enable HTTPS

- Create a self-signed certificate
- Backup the self-signed certificate
- Restart Websense Content Gateway
- Import the certificate into the Trusted Root CA Store
- Test SSL

### Demonstration

# **Allowing HTTPS Web sites**

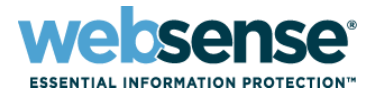

76

- Certificate validation
- Working with incidents
- Tunneling a Web site

Demonstration

# **Support Online Resources**

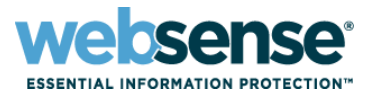

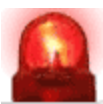

#### **Tech Alerts**

 Subscribe to receive product specific alerts that automatically notify you anytime Websense issues new releases, critical hotfixes, or other technical information.

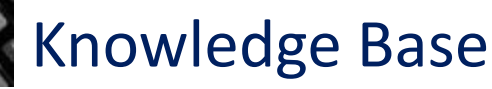

 Search or browse the knowledge base for documentation, downloads, top knowledge base articles, and solutions specific to your product.

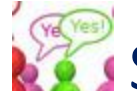

## Support Forums

 Share questions, offer solutions and suggestions with experienced Websense Customers regarding product Best Practices, Deployment, Installation, Configuration, and other product topics.

### ask.websense.com

 Create and manage support service requests using our online portal.

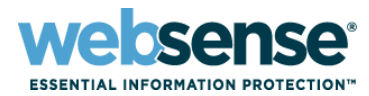

OTTO

| <section-header></section-header> | Title: Common Configuration Methodologies for<br>Websense Content Gateway    |
|-----------------------------------|------------------------------------------------------------------------------|
|                                   | Date: October 28, 2009                                                       |
|                                   | Time: 8:30 AM Pacific Time                                                   |
|                                   | How to register:<br>http://www.websense.com/content/SupportWebin<br>ars.aspx |

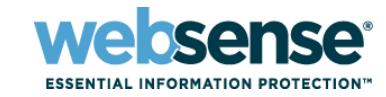

- To find Websense classes offered by Authorized Training Partners in your area, visit: <u>http://www.websense.com/findaclass</u>
- Websense Training Partners also offer classes online and onsite at your location
- For more information, please send email to:
  <u>readiness@websense.com</u>

Authorized Training Partner

Certified Instructor

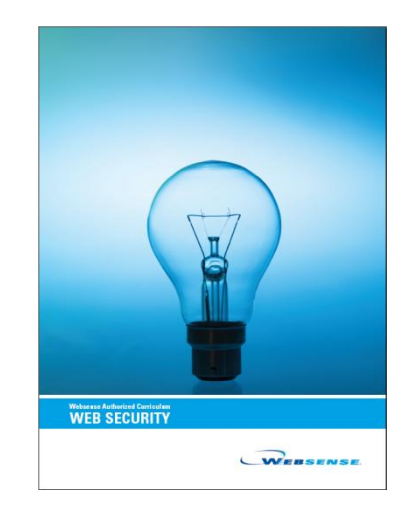

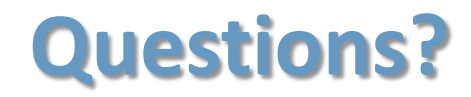

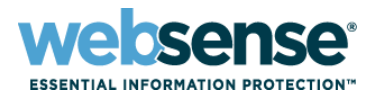

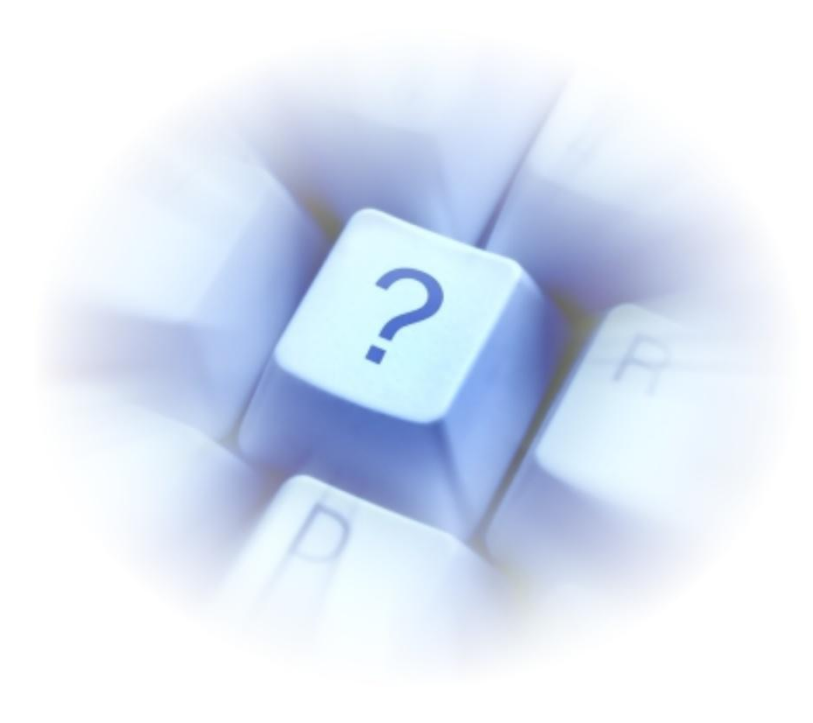